## How to Review a Request from Proxy Responsible Person

If a person submits a registration request to be a Proxy Responsible Person (PRP) and access records on behalf of your company, the operator's Responsible Person must review the request and either approve or deny the request.

1.1. Log into the PRD via the Tools link and log in as the RP for the appropriate operator.

| Select Access Cri  | teria                                |
|--------------------|--------------------------------------|
| *Select Role:      | Authorized Responsible Person 🗸      |
| *Air Carrier Name: | TEST APPLICANT 135A FOR SAS (1B4A) 🗸 |
| Select Skip t      | his step                             |

1.2. Select the Security menu item.

| Federal Aviation<br>Administration      |                                | Home   User Guide   Help   Sign Out<br>Christopher Morris 🃥 |
|-----------------------------------------|--------------------------------|-------------------------------------------------------------|
|                                         | Pilot Records I                | Database                                                    |
| Inbox Security Pilot Search Air Carrier | Search Activity Directory User | r Profile Email Config Help                                 |
| Dashboard Correction Request Record Re  | uest                           |                                                             |

1.3. Select the Manage Proxy Users menu item.

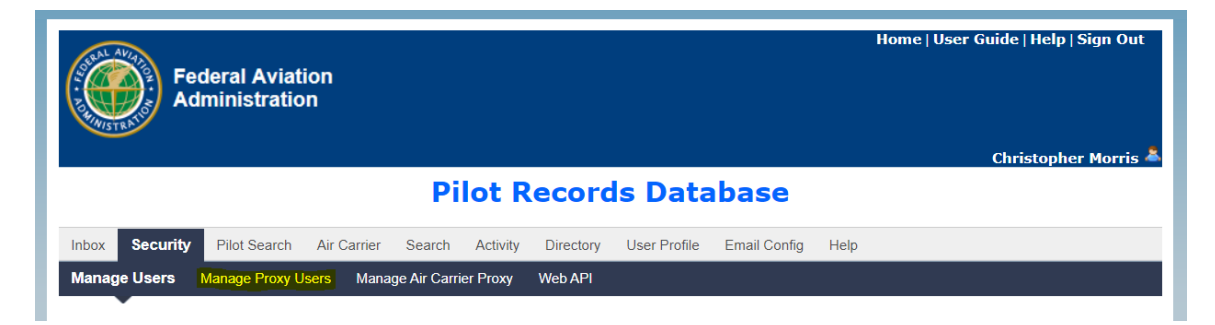

1.4. Pending PRP requests will be shown in the "Pending Proxy Approvals" table. Select the line to edit and click the "Edit Pending Approval" button.

|                     |               |                             | Pilo           | t R     | ecords D          | )atab                       | ase      | e                                   |        |                                |                     |           |
|---------------------|---------------|-----------------------------|----------------|---------|-------------------|-----------------------------|----------|-------------------------------------|--------|--------------------------------|---------------------|-----------|
| Inbox Security      | Pilot Search  | Air Carrier                 | Search A       | ctivity | Directory User    | Profile E                   | Email Co | onfig Help                          |        |                                |                     |           |
| Manage Users Ma     | nage Proxy U  | <b>sers M</b> ana           | ge Air Carrier | Proxy   | Web API           |                             |          |                                     |        |                                |                     |           |
|                     |               |                             |                |         |                   |                             |          |                                     |        |                                |                     |           |
| User Information    |               |                             |                |         |                   |                             |          |                                     |        | Back                           | To Role Selec       | tion Page |
|                     |               |                             |                |         |                   |                             |          |                                     |        |                                |                     |           |
| Air Carrier Name: T | EST APPLICAI  | NT 121 FOR SA               | AS (908A)      |         |                   |                             |          |                                     |        |                                |                     |           |
| Proxy Users Search  | h ]           |                             |                |         |                   |                             |          |                                     |        |                                |                     |           |
| First Name:         |               |                             |                |         | Last Name:        |                             |          |                                     |        |                                |                     |           |
| User Name:          |               |                             |                | _       | User Status:      | -Select-                    |          |                                     |        | ~                              |                     |           |
| Roles:              | -Select-      |                             |                | ~       | Role Status:      | -Select-                    |          |                                     |        | ~                              |                     |           |
| Air Carrier Name:   | Min first (3) | char of Air Carr            | ier            |         | Proxy:            | Min first                   | (3) char | r of Proxy                          |        |                                |                     |           |
| Updated Date:       | From:         | To                          | c              |         | Last Updated B    | <b>y:</b> Min first         | (3) char | r of Last Upda                      | ted By |                                |                     |           |
| Created Date:       | From:         | То                          | c              |         |                   |                             |          |                                     |        |                                |                     |           |
| Search Clear        |               |                             |                |         |                   |                             |          |                                     |        |                                |                     |           |
| Manage Proxy Use    | rs )          |                             |                |         |                   |                             |          |                                     |        |                                |                     |           |
| No records found.   |               |                             |                |         |                   |                             |          |                                     |        |                                |                     |           |
|                     |               |                             |                |         |                   |                             |          |                                     |        |                                |                     |           |
| Pending Proxy App   | rovals        |                             |                |         |                   |                             |          |                                     |        |                                |                     |           |
|                     |               |                             |                |         |                   |                             |          |                                     | 🗴 Exp  | ort To Excel                   | 🛃 Export To         | PDF       |
| User N              | ame :         | <u>First</u><br><u>Name</u> | E Last<br>Name | :       | Date<br>Submitted | <u>Proxy</u><br><u>Name</u> | :        | <u>Air Carrier</u>                  | :      | <u>Roles</u>                   | <u>Status</u>       | :         |
| Proxy Name: T       | est Proxy     |                             |                |         |                   |                             |          |                                     |        |                                |                     |           |
|                     |               | Tester                      |                |         | 06/03/2022        | Test Pro                    | эху      | TEST APPLIC<br>121 FOR SA<br>(908A) | CANT   | Proxy<br>Responsible<br>Person | Pending<br>Approval |           |
|                     | 20            | ▼ items per                 | page           |         |                   |                             |          |                                     |        |                                | 1 - 1 of 1 ite      | ems       |
|                     |               |                             |                | _       |                   |                             | _        |                                     |        |                                |                     |           |

- Edit Pending Approval
- 1.5. Review the details of the request considering the notes listed on the page.

The registrant shown below is requesting to be approved as a Proxy Responsible Person (PRP) for your company. The registrant is claiming to be an employee of the proxy company shown below or otherwise authorized to act on the proxy's behalf. The PRD does not verify that they are in fact authorized to act on behalf of the proxy. We strongly suggest you contact the proxy POC shown below to verify the employment of the registrant. If you approve this request, they will have the ability to perform the following in PRD:

- o Search for and review pilots' complete records which have an active consent to your company.
- o Request that additional pilot records be reported from previous employers.
- o View and edit pilot records your company has reported to the PRD.
- o Report additional pilot records to the PRD.
- o Manage additional proxy users to have similar permissions as described above.

If you approve the request, you can edit the permissions for this user at any time. This can be done per proxy user or for the entire proxy company as needed. If you chose to reject this request, the registrant will not be provided a PRP role for your company. Contact <a href="https://www.prdsupport@faa.gov">prdsupport@faa.gov</a> for assistance.

If the person registering is unknown to you, we strongly suggest you contact the POC listed for the proxy company to verify it is appropriate to approve them. It is possible for a person to submit a registration when they have no affiliation with the proxy company. This could be by accident or intentional.

To approve the request, see step 2.1.

To reject them, see step 3.1.

2.1 Approving the registration request. Set the User Status to active (if not already set to active) and set the **Role Status** for Proxy Responsible Person to Active. Set the **Effective Date** to today and leave the **Expiration Date** empty. Click Save.

| Proxy User Details                                                                                |                  |            |   |
|---------------------------------------------------------------------------------------------------|------------------|------------|---|
| Air Carrier Name: TEST APPLICANT 121 FOR SAS (908A)                                               | Proxy Name:      | Test Proxy |   |
| User Name:                                                                                        | User Status:     | Active     | ~ |
| *First Name:                                                                                      | *Last Name:      |            |   |
| Middle Name:                                                                                      | Name Suffix:     | -Select-   | ~ |
| Primary Phone:                                                                                    | Alternate Phone: |            |   |
| Email:                                                                                            | Manager Name:    |            |   |
| Position Title:                                                                                   |                  | ·          |   |
| Comments:                                                                                         |                  |            |   |
| Roles         Role Name:       Proxy Responsible Person         *Effective Date:       10/13/2022 | Role Status:     | Active     |   |

| Authorized Pera | son Full Name: son Role Status: Active | Authorized Person Job Title:<br>Authorized Person Approved By: |                            |  |  |  |  |
|-----------------|----------------------------------------|----------------------------------------------------------------|----------------------------|--|--|--|--|
| Proxy Contact   | Details                                |                                                                |                            |  |  |  |  |
| Proxy Name:     | Test Proxy                             |                                                                |                            |  |  |  |  |
| First Name:     | Chris                                  | Last Name:                                                     | Morris                     |  |  |  |  |
| Phone:          | (405)-954-4646                         | Email:                                                         | christopher.morris@faa.gov |  |  |  |  |
| Address Line 1  | : 6500 S Macarthur Blvd                | Address Line 2:                                                |                            |  |  |  |  |
| City:           | Oklahoma City                          | State:                                                         | Oklahoma                   |  |  |  |  |
| Zip/Postal Code | e: 73195                               | Country:                                                       | United States              |  |  |  |  |

You should see a confirmation message.

|                                      | ×  |
|--------------------------------------|----|
| Record has been successfully updated |    |
|                                      | ОК |

You can verify the new Proxy user by clicking the Search button to see all Proxy users. You should see the new user listed.

|                    |               |                       | Pilot                                                                                  | Rec                         | ord       | s Da        | ata           | base                   | 9     |                         |        |                                     |               |                                            |
|--------------------|---------------|-----------------------|----------------------------------------------------------------------------------------|-----------------------------|-----------|-------------|---------------|------------------------|-------|-------------------------|--------|-------------------------------------|---------------|--------------------------------------------|
| Inbox Security     | Pilot Search  | Air Carrier           | Search Act                                                                             | ivity Dire                  | ectory    | User Pro    | ofile         | Email Co               | nfig  | Help                    |        |                                     |               |                                            |
| Manage Users Ma    | nage Proxy l  | Jsers Man             | age Air Carrier Pi                                                                     | roxy We                     | b API     |             |               |                        |       |                         |        |                                     |               |                                            |
| User Information   | ESTAPPLICA    | NT 121 FOR S          | AS (908A)                                                                              |                             |           |             |               |                        | _     |                         |        | Bac                                 | <u>k To R</u> | ole Selection Pag                          |
| Proxy Users Search | h ]           |                       |                                                                                        |                             |           |             |               |                        |       |                         |        |                                     |               |                                            |
| First Name:        |               |                       |                                                                                        | L                           | .ast Nam  | ie:         |               |                        |       |                         |        |                                     |               |                                            |
| User Name:         |               |                       |                                                                                        | U                           | lser Stat | us:         | -Sele         | ct-                    |       |                         |        | ~                                   |               |                                            |
| Roles:             | -Select-      |                       |                                                                                        | ~ R                         | ole Stat  | us:         | -Sele         | ct-                    |       |                         |        | ~                                   |               |                                            |
| Air Carrier Name:  | Min first (3) | char of Air Ca        | rrier                                                                                  | P                           | roxy:     |             | Min fi        | rst (3) char           | of Pr | roxy                    |        |                                     |               |                                            |
| Updated Date:      | From:         | т                     | io:                                                                                    | L                           | ast Upd   | ated By:    | Min fi        | rst (3) char           | of La | ast Updated E           | Зу     |                                     |               |                                            |
| Search Clear       | rs )          |                       |                                                                                        |                             |           |             |               |                        |       | R                       | Export | To Excel                            | R             | Export To PDF                              |
| User Name          | :             | <u>User</u><br>Status | Roles<br>(Role<br>Status)                                                              | <u>First</u><br><u>Name</u> |           | ast<br>Iame | <u>)</u><br>[ | <u>Created</u><br>Date | :     | Last<br>Updated<br>Date | :      | <u>Last</u><br>Updated<br><u>By</u> | :             | Air :<br>Carrier<br>Name                   |
|                    |               | Active                | Proxy<br>Authorized<br>Consumer<br>(Active),Proxy<br>Responsible<br>Person<br>(Active) | Tester                      |           |             | 0             | 6/03/202               | 2     | 10/13/202               | 2      | Christoph<br>Morris                 | er            | TEST<br>APPLICANT<br>121 FOR SAS<br>(908A) |
|                    | ) 🖌 🛛 20      | 🔻 items pe            | r page                                                                                 |                             |           |             |               |                        |       |                         |        |                                     | 1-            | 1 of 1 items                               |

Note you will see two roles for this proxy user; Proxy Authorized Consumer and Proxy Responsible Person. This is normal.

| ~ |
|---|
|   |
|   |
|   |
|   |
| ~ |
|   |
|   |
|   |

You can later make this proxy user Inactive as needed by setting the User Roles to Inactive.

2.2. **Important Step**. Remove any previously approved Proxy Responsible Persons you have for that proxy Company. FAA policy specifies that there can only be a single Proxy Responsible Person (PRP) for your company per each proxy company at any one time. If you had previously approved a PRP, and now have just approved a new user as a new PRP for the same proxy company, the previous PRP for that proxy company must be set to inactive.

Search for any existing PRPs for the same proxy company, in this example, "Test Proxy".

From the Manage Proxy Users menu, search for any existing active PRP roles for the proxy company. Note: If you don't find any proxy users, try searching without the proxy company in the filter. This issue has been seen on occasion and is being investigated.

|                      |                    |                   |            |             | Data          | base               |               |                             |
|----------------------|--------------------|-------------------|------------|-------------|---------------|--------------------|---------------|-----------------------------|
| Inbox Security F     | Pilot Search Air   | Carrier Search    | Activity   | Directory l | User Profile  | Email Config       | Help          |                             |
| Manage Users Mana    | age Proxy User     | s Manage Air Car  | rier Proxy | Web API     |               |                    |               |                             |
|                      |                    |                   |            |             |               |                    |               |                             |
| No records found.    |                    |                   |            |             |               |                    |               |                             |
|                      |                    |                   |            |             |               |                    |               | Back To Role Selection Page |
| User Information     |                    |                   |            |             |               |                    |               |                             |
| Air Carrier Name: TE | ST APPLICANT 1     | 21 FOR SAS (908A) |            |             |               |                    |               |                             |
|                      |                    |                   |            |             |               |                    |               |                             |
| Proxy Users Search   | ]                  |                   |            |             |               |                    |               |                             |
| First Name:          |                    |                   |            | Last Name:  | :             |                    |               |                             |
| User Name:           |                    |                   |            | User Status | s: -Sele      | ct-                | ~             |                             |
| Roles:               | Proxy Responsi     | ole Person        | ~          | Role Status | s: Active     | •                  | ~             |                             |
| Air Carrier Name:    | Min first (3) char | of Air Carrier    |            | Proxy:      | Test F        | Proxy              |               |                             |
| Updated Date:        | From:              | То:               |            | Last Updat  | ed By: Min fi | rst (3) char of La | st Updated By |                             |
| Created Date:        | From:              | To:               |            |             |               |                    |               |                             |
|                      |                    |                   |            |             |               |                    |               |                             |
| Search Clear         |                    |                   |            |             |               |                    |               |                             |
|                      |                    |                   |            |             |               |                    |               |                             |

## **Pilot Records Database**

Locate the user who was the previous PRP, select the check box by their name and click the Edit button. In the example shown below, we will remove the previous PRP shown on the second line.

| Mana         | ge Proxy Users 🗕 |      |                              |       |                                                                                        |                             | _ |                            | _ |                        |                         |                                            |       |                                           |
|--------------|------------------|------|------------------------------|-------|----------------------------------------------------------------------------------------|-----------------------------|---|----------------------------|---|------------------------|-------------------------|--------------------------------------------|-------|-------------------------------------------|
|              |                  |      |                              |       |                                                                                        |                             |   |                            |   |                        | Expo                    | rt To Excel                                | D E   | oport To PDF                              |
|              | <u>User Name</u> | :    | <u>User</u><br><u>Status</u> | :     | Roles<br>(Role<br>Status)                                                              | <u>First</u><br><u>Name</u> | : | <u>Last</u><br><u>Name</u> | : | <u>Created</u><br>Date | Last<br>Updated<br>Date | <u>Last</u><br><u>Updated</u><br><u>By</u> | :     | <u>Air</u><br>Carrier<br>Name             |
|              |                  |      | Active                       |       | Proxy<br>Authorized<br>Consumer<br>(Active),Proxy<br>Responsible<br>Person<br>(Active) |                             |   |                            |   | 01/26/2022             | 10/13/2022              | Christoph<br>Morris                        | ner   | TEST<br>APPLICANT<br>121 FOR SA<br>(908A) |
|              |                  |      | Active                       |       | Proxy<br>Authorized<br>Consumer<br>(Active),Proxy<br>Responsible<br>Person<br>(Active) | Tester                      |   |                            |   | 06/03/2022             | 10/13/2022              | Christoph<br>Morris                        | ner   | TEST<br>APPLICANT<br>121 FOR SA<br>(908A) |
| $\mathbf{K}$ |                  | ) 20 | ▼ item                       | s per | page                                                                                   |                             |   |                            |   |                        |                         |                                            | 1 - 2 | of 2 items                                |
| 4            |                  |      |                              |       |                                                                                        |                             |   |                            |   |                        |                         |                                            |       | •                                         |
| Edit Us      | er               |      |                              |       |                                                                                        |                             |   |                            |   |                        |                         |                                            |       |                                           |

2.3 Set the **Role Status** to Inactive for *both* Proxy Authorized Consumer and Proxy Responsible Person. Set the **Effective date** and **Expiration date** to today. Click Save.

| cole Name: Pr                                                                                                    | oxy Autionzed Consumer                                    |  | Role Status:                                                                                | Inactive                                                                           | ~ |
|----------------------------------------------------------------------------------------------------|-----------------------------------------------------------|--|---------------------------------------------------------------------------------------------|------------------------------------------------------------------------------------|---|
| Effective Date: 10                                                                                                    | 0/13/2022                                                 |  | "Expiration Date:                                                                           | 10/13/2022                                                                         |   |
|                                                                                                    |                                                           |  |                                                                                             |                                                                                    |   |
| Roles                                                                                                    |                                                           |  |                                                                                             |                                                                                    |   |
| Role Name: Pr                                                                                                    | roxy Responsible Person                                   |  | Role Status:                                                                                | Inactive                                                                           | ~ |
| Effective Date: 10                                                                                                    | 0/13/2022                                                 |  | *Expiration Date:                                                                           | 10/13/2022                                                                         |   |
| Proxy Authorized                                                                                                    | Person Details                                            |  |                                                                                             |                                                                                    |   |
| Proxy Authorized<br>Authorized Persor<br>Authorized Persor                                                                                                   | I Person Details<br>I Full Name:<br>I Role Status: Active |  | Authorized Perso<br>Authorized Perso                                                        | n Job Title:<br>n Approved By:                                                     |   |
| Proxy Authorized<br>Authorized Persor<br>Authorized Persor<br>Proxy Contact De                                                                               | I Person Details                                          |  | Authorized Person<br>Authorized Person                                                      | n Job Title:<br>n Approved By:                                                     |   |
| Proxy Authorized<br>Authorized Persor<br>Authorized Persor<br>Proxy Contact De<br>Proxy Name:                                                                | I Person Details                                          |  | Authorized Person<br>Authorized Person                                                      | n Job Title:<br>n Approved By:                                                     |   |
| Proxy Authorized<br>Authorized Persor<br>Authorized Persor<br>Proxy Contact De<br>Proxy Name:                                                                | I Person Details                                          |  | Authorized Person<br>Authorized Person<br>Last Name:                                        | n Job Title:<br>n Approved By:<br>Morris                                           |   |
| Proxy Authorized<br>Authorized Persor<br>Authorized Persor<br>Proxy Contact De<br>Proxy Name:                                                                | I Person Details                                          |  | Authorized Person<br>Authorized Person<br>Last Name:<br>Email:                              | n Job Title:<br>n Approved By:<br>Morris<br>christopher.morris@faa.gov             |   |
| Proxy Authorized<br>Authorized Persor<br>Authorized Persor<br>Proxy Contact De<br>Proxy Name:<br>First Name:<br>Chone:<br>Address Line 1:                    | I Person Details                                          |  | Authorized Person<br>Authorized Person<br>Last Name:<br>Email:<br>Address Line 2:           | n Job Title:<br>n Approved By:<br>Morris<br>christopher.morris@faa.gov             |   |
| Proxy Authorized<br>Authorized Persor<br>Authorized Persor<br>Proxy Contact De<br>Proxy Name: 1<br>First Name: 0<br>Phone: 1<br>Address Line 1: 6<br>City: 0 | Person Details                                            |  | Authorized Person<br>Authorized Person<br>Last Name:<br>Email:<br>Address Line 2:<br>State: | n Job Title:<br>n Approved By:<br>Morris<br>christopher.morris@faa.gov<br>Oklahoma |   |

You should see a confirmation message.

|                                        | ×  |
|----------------------------------------|----|
| A Record has been successfully updated |    |
|                                        |    |
|                                        |    |
|                                        | OK |

You can verify the edits by searching again for proxy users as in step 2.2. As shown in the example below, searching for active PRPs now only shows a single user as you successfully inactivated the previous PRP.

| anage Us                                                  | ers <b>Mana</b>                                                                  | age Pro                                                       | xy Users                                                        | Mar     | nage Ai | r Carri      | ier Proxy              | Web      | API                                   |                                               |        |                                                                        |                                                 |           |                                            |      |
|-----------------------------------------------------------|----------------------------------------------------------------------------------|---------------------------------------------------------------|-----------------------------------------------------------------|---------|---------|--------------|------------------------|----------|---------------------------------------|-----------------------------------------------|--------|------------------------------------------------------------------------|-------------------------------------------------|-----------|--------------------------------------------|------|
|                                                           |                                                                                  |                                                               |                                                                 |         |         |              |                        |          |                                       |                                               |        |                                                                        |                                                 | Back      | To Role Select                             | on F |
| User Into                                                 | ormation                                                                         |                                                               |                                                                 |         |         |              |                        |          |                                       |                                               |        |                                                                        |                                                 |           |                                            |      |
| dir Carrie                                                | r Name: IE:                                                                      | STAPPL                                                        | ICANT 12                                                        | 1 FOR S | SAS (90 | J8A)         |                        |          |                                       |                                               |        |                                                                        |                                                 |           |                                            |      |
| Proxy Us                                                  | ers Search                                                                       | )                                                             |                                                                 |         |         | -            |                        | -        |                                       |                                               | -      |                                                                        |                                                 |           |                                            | -    |
| irst Nam                                                  | ie:                                                                              |                                                               |                                                                 |         |         |              |                        | La       | st Name:                              |                                               |        |                                                                        |                                                 |           |                                            |      |
| User Name:                                                |                                                                                  |                                                               |                                                                 |         |         | User Status: |                        | -Select- |                                       |                                               | ~      |                                                                        |                                                 |           |                                            |      |
| oles:                                                     |                                                                                  | Proxy Responsible Person  V Min first (3) char of Air Carrier |                                                                 |         |         | ~            | Role Status:           |          | Active                                |                                               |        | ~                                                                      |                                                 |           |                                            |      |
| ir Carrie                                                 | r Name:                                                                          |                                                               |                                                                 |         |         |              | Pro                    | oxy:     | Min first (3) char of Proxy           |                                               |        |                                                                        |                                                 |           |                                            |      |
| pdated [                                                  | Date:                                                                            | From:                                                         | rom: To: Last Updated By: Min first (3) char of Last Updated By |         |         |              |                        |          |                                       |                                               |        |                                                                        |                                                 |           |                                            |      |
|                                                           |                                                                                  |                                                               |                                                                 |         |         |              |                        |          |                                       | ~ ~ ~                                         |        |                                                                        |                                                 |           |                                            |      |
| reated D                                                  | )ate:                                                                            | From:                                                         |                                                                 |         | To:     |              |                        |          |                                       |                                               |        |                                                                        |                                                 |           |                                            |      |
| Search<br>Manage F                                        | Date:<br>Clear<br>Proxy Users                                                    | From:                                                         |                                                                 |         | To:     |              |                        |          |                                       |                                               |        | Ex Ex                                                                  | port To Ex                                      | ccel      | Export To                                  | PDI  |
| reated D<br>Search<br>Manage F<br><u>r</u> :<br><u>US</u> | Clear<br>Clear<br>Proxy Users<br>Roles<br>(Role<br>Status)                       | From: [                                                       | Eirst :                                                         |         | To:     | :            | <u>Created</u><br>Date | :        | Last<br>Updated<br>Date               | Last<br>Updated<br>By                         | :      | Air :<br>Carrier<br>Name                                               | port To Ex<br>Air<br><u>Carrie</u><br>Status    | ccel      | Export To<br>Proxy<br>Name                 | PDI  |
| iearch<br>Ianage F<br>L <u>us</u><br>re                   | Clear Clear Clear Roles (Role Status) Proxy Proxy Proxy Responsi Person (Active) | From:                                                         | First S                                                         |         | To:     | :            | Created<br>Date        | :        | Last<br>Updated<br>Date<br>10/13/2022 | Last<br>Updated<br>By<br>Christophe<br>Morris | :<br>r | Air :<br>Carrier<br>Name<br>TEST<br>APPLICANT<br>121 FOR SAS<br>(908A) | port To Ex<br>Air<br>Carrie<br>Status<br>Active | ccel<br>: | Export To<br>Proxy :<br>Name<br>Test Proxy | PDI  |

3.1 Rejecting the registration. Set the User Status to <u>active</u> (if not already set to active) and set the **Role Status** for Proxy Responsible Person to Rejected or Inactive. Set the **Effective Date** and **Expiration Date** to today. Click Save.

| Roles                               | <br>              |            |   |
|-------------------------------------|-------------------|------------|---|
| Role Name: Proxy Responsible Person | Role Status:      | Rejected   | ~ |
| "Effective Date: 10/13/2022         | *Expiration Date: | 10/13/2022 |   |
|                                     |                   |            |   |

You should see a confirmation message.

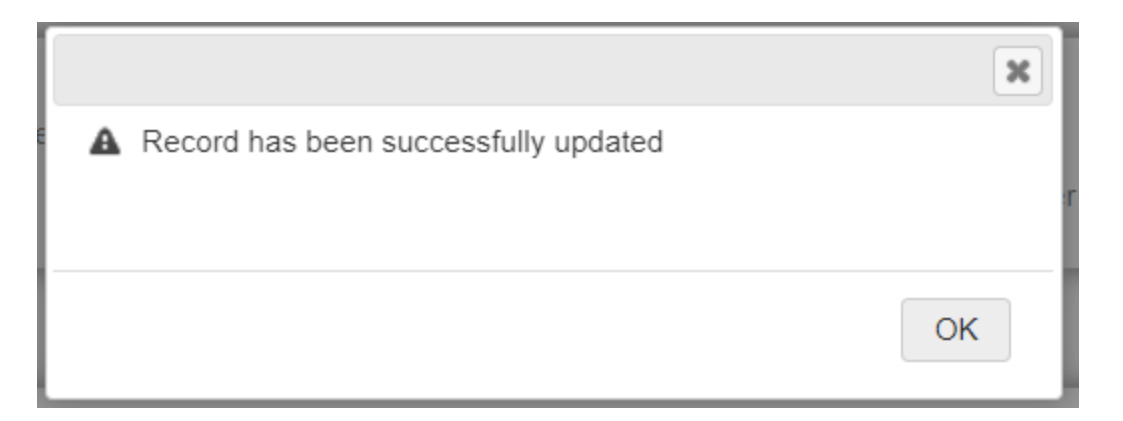

You can verify the changes by clicking the Search button to see all Proxy users. You should see the user listed but the role status will say Rejected or Inactive. If you decide later to change the role status to activate the proxy roles, you could do so by simply changing the role status to active as needed.

Contact <a href="mailto:prdsupport@faa.gov">prdsupport@faa.gov</a> if you have questions.